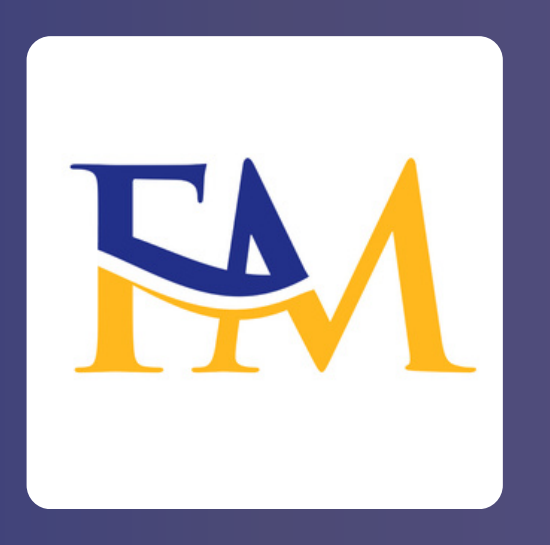

## Comment créer votre compte Fala Mobile Money pas à pas

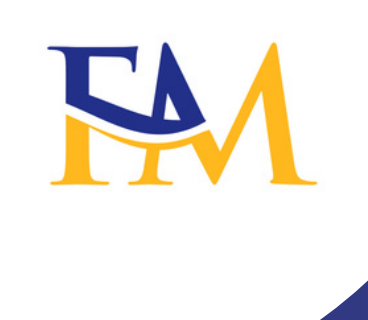

| 10:18 <b>I</b> ● ∦ 🤋       |                                                                                                    |
|----------------------------|----------------------------------------------------------------------------------------------------|
| Fala Money                 | J<br>Si vous n'avez pas de<br>compte avec Fala<br>Mobile Money, cliquez<br>sur s'inscrire pour en<br>créer un |
| S'inscrire<br>Se connecter |                                                                                                    |
|                            |                                                                                                    |
|                            |                                                                                                    |

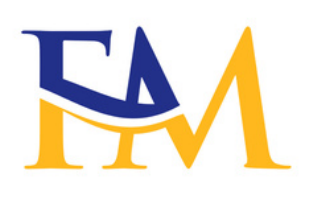

Cliquez sur suivant et vous recevrez un code de Fala Money par SMS.

3

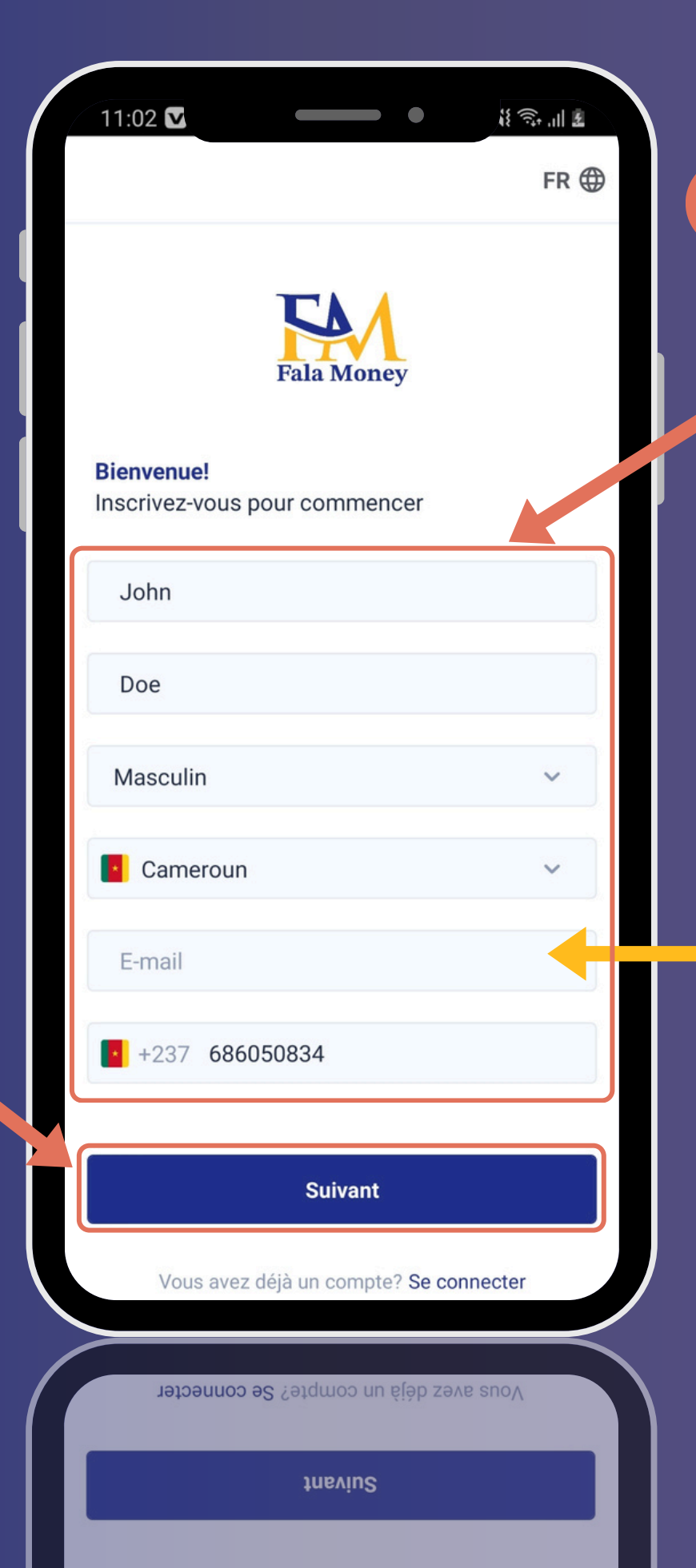

Remplissez les champs disponibles en vous assurant qu'il n'y a pas d'erreurs sous chaque champ

2

L'e-mail n'est pas un champ obligatoire. Vous pouvez le laisser vide si vous n'en avez pas

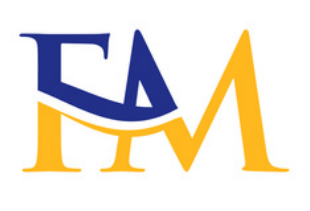

5 Cliquez ici une fois que vous avez saisi le code de vérification.

Vous serez dirigé vers

l'écran de la question

de sécurité.

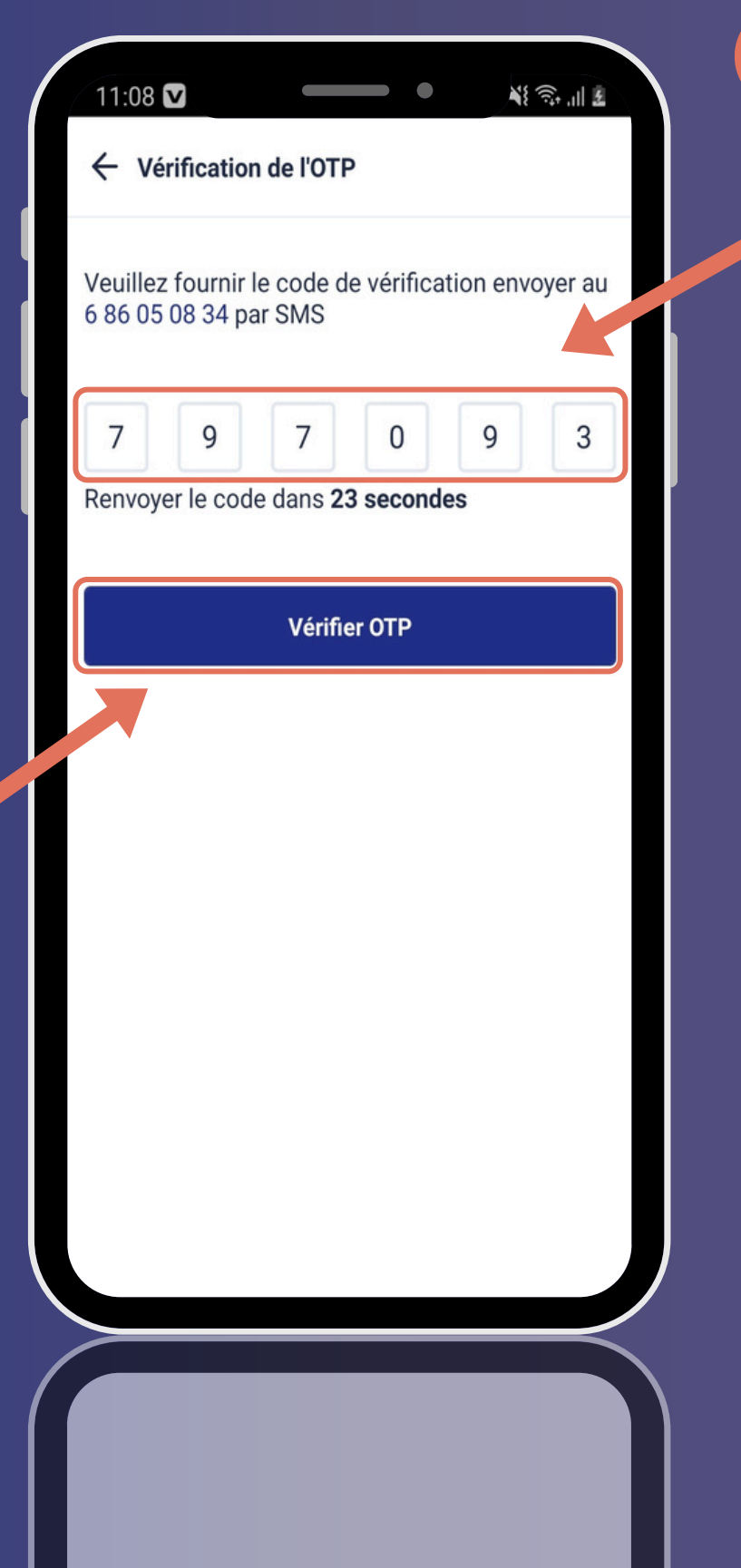

4

Saisissez le code que vous venez de recevoir par SMS

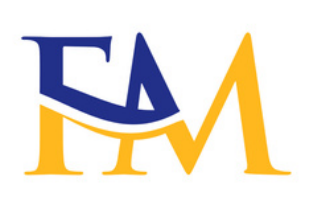

Cliquez sur Suivant et vous serez dirigé vers l'écran du document

d'identification

7

## 10:35 🔽 <u>لا المراجة الم</u> ← Questions de sécurité Choisissez des questions de sécurité et donnez une réponse pour vous aider à récupérer votre compte Choisissez la première question de s... V Réponse Choisissez la deuxième question de... V Réponse Suivant

Sélectionnez deux questions de sécurité l'une après l'autre parmi la liste de questions et répondez dans le champ cidessous

6

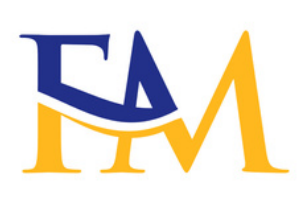

| 10:35 🔽                                | ار چې چې<br>ار چې   |
|----------------------------------------|---------------------|
| $\leftarrow$ Document d'identification | Passer              |
|                                        | K                   |
| Type de document                       | ~                   |
| Numéro du document                     |                     |
| Date d'expiration                      | Ë                   |
| Exemple: 31/12/2024                    |                     |
| Face avant                             |                     |
| D:0123456789                           | DONOR               |
| // Télécharger                         |                     |
| Face arrière                           |                     |
|                                        |                     |
|                                        | <b>Face arrière</b> |
| 🖉 Télécharger                          |                     |
|                                        | ID:0123456789       |

## 8

Sélectionnez le type de document que vous possédez (passeport, récépissé ou carte d'identité), puis saisissez votre numéro de document et sa date d'expiration

9

10

Cliquez ici pour sélectionner des photos depuis votre galerie ou prendre une photo avec votre appareil photo. Vous aurez besoin d'une photo de l'avant et de l'arrière de votre document ainsi que d'un selfie avec votre document

> Cliquez sur suivant pour continuer votre inscription

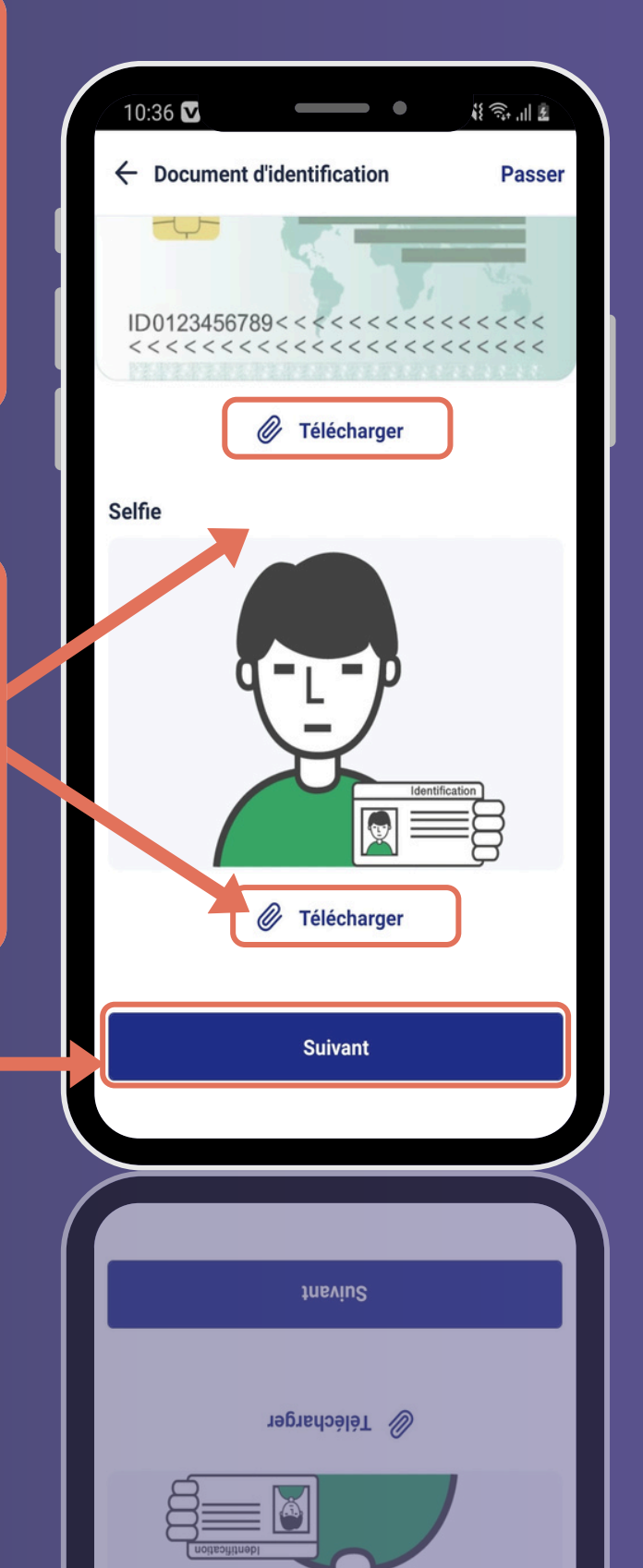

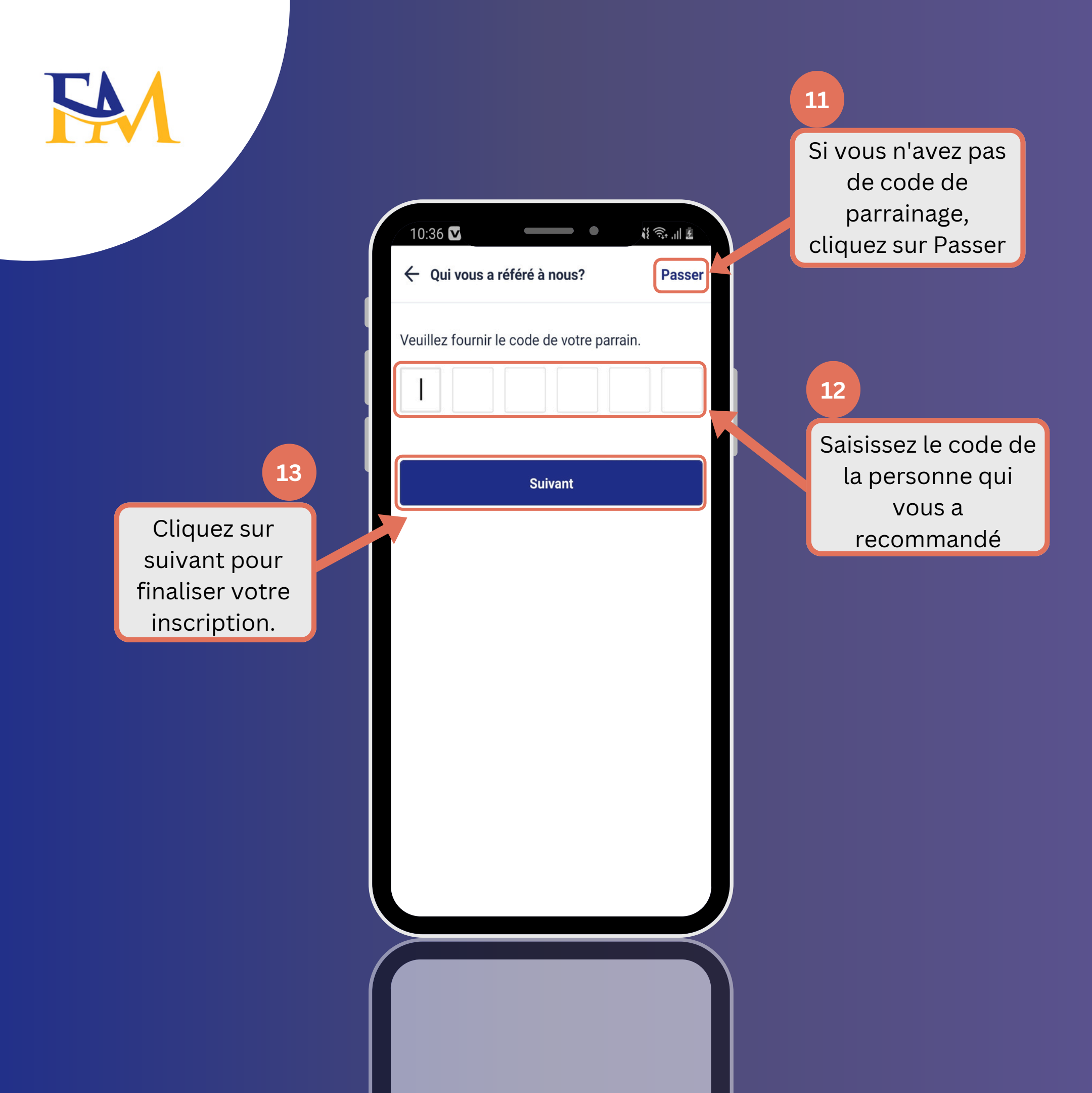

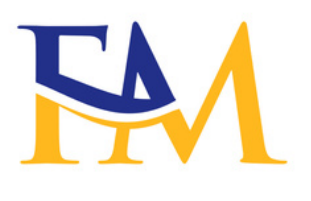

14

Vérifiez les informations que vous avez saisies, puis lisez les termes et conditions d'utilisation et cochez la case pour accepter

| 10:29                                          |                                       |  |
|------------------------------------------------|---------------------------------------|--|
| ← Résumé                                       | At fat ill da                         |  |
|                                                |                                       |  |
| Prénoms                                        | John                                  |  |
| Noms                                           | Doe                                   |  |
| Genre                                          | Masculin                              |  |
| E-mail                                         | Non renseigné(e)                      |  |
| Numéro de téléphone                            | 6 86 05 08 34                         |  |
| Pays                                           | Cameroun                              |  |
| Document                                       | Non renseigné(e)                      |  |
| ID du document                                 | Non renseigné(e)                      |  |
| Date d'expiration du document Non renseigné(e) |                                       |  |
| En appuyant sur la ca                          | ase à cocher, j'accepte <sup>le</sup> |  |

S'inscrire

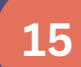

Cliquez sur S'inscrire pour créer votre compte. Vous serez dirigé vers la page d'accueil où vous verrez un message de confirmation